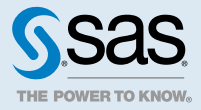

# SAS<sup>®</sup> Visual Analytics 7.5:SAS Home 文件

# 關於 SAS Home

SAS Home 可讓您快速存取使用的項目及應用程式。此頁面可以使用的功能視管理員指派給您的角色和功能而定。

SAS Home 使用方塊 (或矩形) 顯示內容。SAS Home 中的主要內容區域包含方塊列。第一列包含可讓您瀏覽內 容、增加應用程式捷徑以及增加新集合方塊的功能表。在第二列中,有應用程式捷徑方塊。第三列包含 [歡迎使用] 方塊 (可能隱藏)。視可用空間而定,還有可以流向其他列的 [最近使用的檔案]、[我的最愛] 和 [連結] 方塊。

附註: 無法自訂 [歡迎使用] 方塊中的文字。

# 存取 SAS Home

SAS Home 使用 SAS 應用程式的標準登入視窗。登入之後,會看到 SAS Home。

若要顯示登入視窗,請輸入 SAS 管理員提供的 URL。例如,您可以輸入:https://host/SASVisualAnalyticsHub 如果您使用另一個 SAS 應用程式 (例如 **SAS Visual Analytics**),則可以從側邊功能表存取 **SAS Home**。按一下應

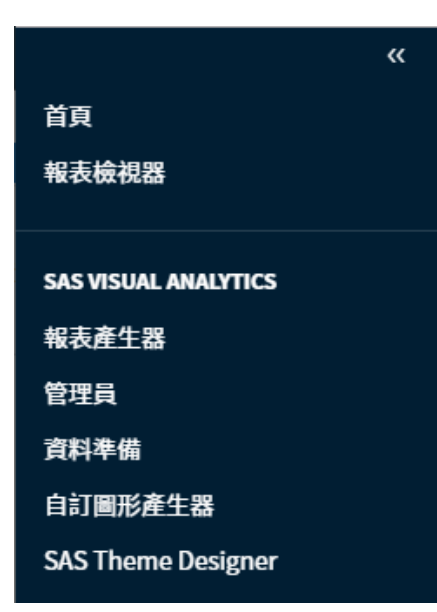

附註: 側邊功能表中可用的項目取決於您被指派的識別身分,以及您的站台所授權的產品。

#### 登出 SAS Home

使用應用程式列可登出 SAS Home。按一下使用者名稱按鈕,然後按一下 [登出]。按一下 [登出]後,會登出所有 SAS Web 應用程式。

## 瀏覽內容

若要尋找和開啟內容:

- 1 按一下 [瀏覽] 可以顯示 [開啟] 視窗。
- 2 選取要使用的項目。開啟項目時,其關聯的應用程式已啟動。

這裡有一些關於項目的注意事項:

 項目可以包含超過一個關聯應用程式。如果選取可以使用多個應用程式開啟的項目,則可以按一下 [開啟] 按 鈕旁邊的▼,以選取要開啟的應用程式。

附註: 您可以針對 [初始螢幕] 設定使用 [內容類型],以指定開啟特定內容類型的應用程式。清單中的第一 個應用程式是您按一下 [開啟] 按鈕時使用的預設應用程式。若需要更多資訊,請參閱「修改 SAS Home 設 定」(第 8 頁)。

- 部分類型的項目無法從 SAS Home 開啟。嘗試選取不支援的項目時,隨即顯示訊息。
- 3 按一下 [**開啟]**。

增加或編輯應用程式捷徑

若要增加或編輯顯示的應用程式:

- 1 按一下 [捷徑] 可以顯示 [增加應用程式捷徑] 視窗。
- 2 按一下 [應用程式] 欄位可以顯示應用程式清單, 然後選取其中一個。
- 3 (選用) 輸入**捷徑名稱**。如果沒有指定捷徑名稱,則使用應用程式名稱。
- 4 (選用) 選取 [**捷徑顏色**]。
- 5 按一下[儲存]。

提示若要編輯或移除應用程式捷徑,請按一下: , 然後選取 [編輯] 或 [移除]。

#### 使用最近使用的檔案方塊

關於最近的內容

[**最近的**] 方塊顯示您已建立或存取的 SAS 內容 (例如報表或表格)。您可以指定顯示多少最近的項目。您可以清除 或重新整理 [**最近的**] 方塊中的內容。

指定要顯示多少個最近使用的檔案項目

- 1 按一下 [最近的] 方塊上的:, , 然後選取 [編輯]。隨即顯示編輯最近使用的檔案方塊。
- 2 指定顯示的值。最小值是 5,最大值是 25。預設是 10 個項目。
- 3 按一下 [**儲存**]。

管理最近使用的檔案方塊內容

- 1 按一下 [最近的] 方塊上的: •
- 2 請選取下列其中一項:
  - 清除
  - 重新整理

提示選取[重新整理]時,如果已有其他使用者修改過,則可能顯示或移除內容。

■ 隱藏

提示如果已隱藏 [最近的] 方塊,則可以使用 SAS Home 設定讓隱藏的方塊可見。若需要更多資訊, 請參閱 「修改 SAS Home 設定」(第8頁)。

#### 使用我的最愛方塊

關於我的最愛

**SAS Home** 中的 [**我的最愛**] 方塊可讓您存取已標記為我的最愛的 SAS 內容。我的最愛是您可快速存取的報表、預存程式、預存程式報表、表格、自訂圖形或查詢。您可以增加、編輯、管理和移除我的最愛內容。您可以控制我的 最愛的顯示順序。

增加我的最愛

- 1 按一下:, 然後選取[編輯]。隨即顯示編輯我的最愛方塊。
- 2 按一下 + 。[開啟] 視窗隨即顯示。
- 3 選取項目,然後按一下 [開啟]。
- 4 按一下[儲存]。

提示 或者,您可以在物件檢查中按一下 ☆,以增加我的最愛。若需要更多資訊,請參閱「使用物件檢查」 (第 7 頁)。

編輯我的最愛

- 1 按一下:, 然後選取[編輯]。隨即顯示編輯我的最愛方塊。
- 2 增加我的最愛、刪除我的最愛或變更我的最愛順序。
- 3 按一下 [儲存]。

管理您的最愛

- 1 按一下 [我的最愛] 方塊上的: 。
- 2 請選取下列其中一項:
  - 重新整理
  - 隱藏

提示如果已隱藏 [我的最愛] 方塊,則可以使用 SAS Home 設定讓隱藏的方塊可見。若需要更多資訊, 請參閱 「修改 SAS Home 設定」 (第 8 頁)。

移除我的最愛

- 2 選取現有的我的最愛,然後按一下 面。

3 按一下[儲存]。

提示 另一個方法是在物件檢查中按一下 ★,可以移除我的最愛。若需要更多資訊,請參閱「使用物件檢查」 (第 7 頁)。

## 增加集合

集合是我的最愛群組。以下是關於集合的一些重點:

- 如果在集合方塊上按一下:,,並選取[重新整理],則在其他使用者已修改其他集合時可能會顯示或移除其他集合。
- 集合名稱旁邊的 🖯 指出已由管理員增加此集合。
- 如果您是管理員,在 [集合] 視窗中顯示 [將此集合發行到所有的使用者]。您可以按一下:, 然後選取 [發行]。
- 集合的目錄路徑隨即顯示在方塊中標題的下方。

#### 若要增加集合:

- 1 按一下 [**集合**] 可以顯示 [**集合**] 視窗。
- 2 請執行下列其中一項:
  - 按一下 [增加集合] 可以選取現有的集合。
    附註:如果沒有可以增加的集合,則無法使用此選取項目。
  - 按一下 [建立新的集合] 以顯示包含報表、表格、預存程式、預存程式報表、查詢和自訂圖形的資料夾清單。 輸入名稱和選取位置。

提示 增加到集合的項目 (例如報表) 可以放置在超過一個以上的集合中。

3 按一下 [儲存]。

## 使用連結方塊

#### 關於連結

SAS Home 中的 [連結] 方塊提供您加入書籤之頁面或內容的連結。可以控制要看見的連結,也可以控制其顯示的 順序。這些連結是個人連結。

如果您是管理員,則可以提供共用連結給所有的使用者。連結名稱旁邊的 🖯 指出此連結已共用。僅管理員可以編 輯或移除共用連結。

#### 增加或編輯個人連結

增加個人連結:

- 1 按一下:,然後選取[編輯]。
- 2 按一下十。

6

- 3 (選用) 指定顯示或隱藏個人連結。此控制項指示連結有顯示: 🕕 。此控制項表示連結係隱藏的: 💽 🧿 。
- 4 (選用) 輸入個人連結的標籤。
- 5 輸入個人連結的 URL。

附註: 如果您未在 URL 的開頭指定 http://、https://、ftp:// 或 file://,則 SAS Home 會在 URL 中自動增加 http://。

6 (選用) 若要編輯連結,請選取清單中的連結。進行必要變更。

7 按一下[儲存]。

增加或編輯共用連結

以下是關於共用連結的一些重點:

- 僅管理員可以增加或編輯共用瀏覽器連結。
- 如果您要為無法在 SAS Home 的捷徑清單中使用的應用程式提供共用連結,請輸入應用程式名稱作為標籤,並 使用應用程式登入視窗的 URL。請記得如果是程式設計介面,則部份使用者無法成功存取應用程式。

若要增加共用連結:

- 1 按一下:,然後選取[編輯共用連結]。
- 2 按一下 +。
- 3 (選用) 指定顯示或隱藏連結。此控制項指示連結有顯示: 🕕 。此控制項表示連結係隱藏的: 🌑 💿 。
- 4 (選用) 輸入共用連結的標籤。
- 5 輸入共用連結的 URL。

附註: 如果您未在 URL 的開頭指定 http://、https://、ftp:// 或 file://,則 SAS Home 會在 URL 中自動增加 http://。

6 按一下 [儲存]。

#### 管理連結

- 1 按一下 [連結] 方塊上的 : 。
- 2 請選取下列其中一項:
  - 重新整理

提示選取 [重新整理] 時,如果已有其他使用者修改過,則可能顯示或移除內容。

■ 隱藏

提示如果已隱藏 [連結] 方塊,則可以使用 SAS Home 設定讓隱藏的方塊可見。若需要更多資訊,請參閱 「修改 SAS Home 設定」 (第 8 頁)。

## 使用物件檢查

物件檢查讓您可以檢視項目的詳細資料,而且不需在應用程式中實際開啟項目。 若要在物件檢查中檢視項目的詳細資料,請在 [**最近的**] 或 [**我的最愛**] 方塊中按一下 🗔。 物件檢查可以使用下列功能:

- 增加或移除我的最愛。若要增加我的最愛,請按一下物件檢查中的 ☆。若要移除我的最愛,請按一下物件檢查 中的 ★。
- 選取選項,以開啟項目。 如果有兩個以上的選項可用來開啟項目,則請按一下:,然後選取選項。可以使用的選項視正在檢視的項目類 型不同而變化。

## 搜尋內容

您可以在搜尋欄位中輸入文字以尋找項目。可以搜尋的項目視網站已授權使用的 SAS 產品而定。 搜尋內容:

- 1 在應用程式列中,按一下 Q。[搜尋結果] 視窗隨即顯示。
- 2 在方塊中鍵入搜尋詞彙,然後按 Enter。

支援下列運算子:

- 加號 (+)。當搜尋結果需要時,將 + 運算子放置在項目之前。例如:輸入 +2019,則傳回包含 2019 的任何 項目。
- 減號 (-)。將 運算子放置在詞語之前可以從搜尋結果中排除該詞語。例如:輸入 +2018 -2019,則傳回包含
  2018 但排除還包含 2019 的任何項目。
- 星號 (\*) 作為萬用字元。
- 引號。若要看到搜尋結果僅包含與您輸入項目完全一樣的搜尋項目,將項目增加引號圍繞。

如需搜尋的其他資訊,請參閱 SAS 9.4 Web 應用程式:一般使用說明。

#### 檢視通知

按一下 🗘 以查看系統所傳送的通知。

顯示的通知類型視網站已授權使用的 SAS 產品而定。影響警示通知的因素很多。例如,SAS Home 管理員可以設 定系統檢查是否符合警示條件之頻率的屬性。

若要從清單中移除通知,請按一下 🗇。按一下 [全部刪除] 以移除所有通知。

#### 修改 SAS Home 設定

有 SAS Home 專用的局部設定,也有可套用至所有 SAS Web 應用程式的全域設定。若需要更多關於全域設定的資訊,請參閱 SAS 9.4 Web 應用程式:一般使用說明。

以下是有關設定的一些要點:

- 所有的設定都可持續保存到後續的工作階段。
- 來賓使用者無法使用設定。

提示 當您按一下 [重設] 時,設定會回復為其原始 SAS Home 設定。

僅指定 SAS Home 的設定:

- 1 在應用程式列中,按一下使用者名稱按鈕,然後按一下[設定]。
- 2 按一下側邊功能表上的 [首頁]。
- 3 指定喜好設定:
  - 按一下 [初始螢幕],以指定 SAS Home 顯示時初始螢幕。可以使用的選項視您的角色和功能而定。

提示如果選取 [特定物件],則可以使用 [開啟] 視窗選擇初始螢幕的內容類型 (例如 [SAS 報表 (2G)])。

選取一種內容類型,然後選取一個動作。例如,假設您指定 [編輯報表產生器] 作為 [SAS 報表 (2G)] 內容類 型中動作清單的第一個動作。若收到內含報表連結的電子郵件,在按下連結後報表將會顯示在 SAS Visual Analytics 之中。

提示 [內容類型] 設定會影響物件檢查中顯示按鈕的順序。例如,如果您指定 [編輯報表產生器] 作為 [SAS 報表 (2G)] 內容類型中動作清單的第一個動作,則會在 [檢視] 按鈕前面顯示 [編輯] 按鈕。[內容 類型] 設定會影響 [開啟] 視窗中的 [開啟] 按鈕。內容類型的第一個動作是您按一下 [開啟] 按鈕時使用 的預設應用程式。

- 按一下 [應用程式捷徑],然後使用箭頭來指定應用程式捷徑的順序。
- 按一下 [方塊] 可以指定顯示的方塊和顯示的順序。此控制項指出顯示方塊:
  ①
  ○
  ○

以下是關於 [方塊] 設定的一些重點:

- 動作按鈕區域包含瀏覽、捷徑和集合按鈕,和應用程式捷徑一樣。
- 無法重新排列動作按鈕區域和歡迎使用方塊。他們固定保持在清單的上方。但是,可以隱藏動作按鈕區 域、歡迎使用方塊或兩者。
- 如果您針對 [方塊] 設定按一下 [重設],則任何已發行的方塊仍然會存在,即使它們不是原始 SAS Home 設定也是一樣。已發行的方塊會放在 [方塊名稱] 清單底部。
- 4 按一下 [關閉] 可套用變更。

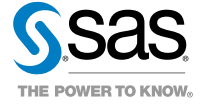